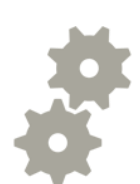

# Kreiranje e-mail računa u Windows live Mail-u

Upute za kreiranje T-com e-mail računa u Windows Live Mail-u

### Se Pokretanje programa

Hrvatski Telekom

- Pokrenite Windows Live Mail, preko ikone na zaslonu računala ili putem Start-a.
- Za dodavanje novog računa, kliknite na "Add e-mail account".

| Quick views - Windows Live Ma |  |     |
|-------------------------------|--|-----|
| ew 👻 Sync 👻 Find              |  | 1 - |
| ick views                     |  |     |
| Unread e-mail                 |  |     |
| Unread from contacts          |  |     |
| Unread feeds                  |  |     |
| Outbox                        |  |     |
| Add e-mail account            |  |     |
|                               |  |     |
|                               |  |     |
|                               |  |     |
|                               |  |     |
|                               |  |     |
|                               |  |     |
|                               |  |     |
|                               |  |     |
|                               |  |     |
|                               |  |     |
|                               |  |     |
|                               |  |     |
| <b>-</b>                      |  |     |
| 🥑 Mail                        |  |     |
| Calendar                      |  |     |
| Contacts                      |  |     |
| Teeds                         |  |     |
| Newsgroups                    |  |     |

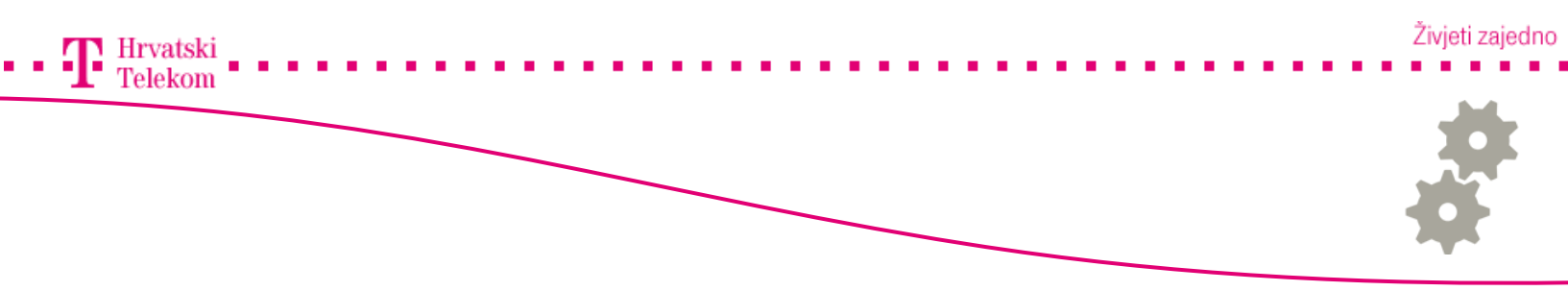

#### 8 Podešavanje postavki

- Sljedeće stavke je potrebno popuniti. Upišite svoju mail adresu (1).
- Unesite ispravnu lozinku Vaše e-mail adrese (2), ukoliko želite da ostane zapamćena stavite kvačicu u checkbox (3).
- Pod "Display name" (4) unesite ime koje želite da se prikazuje primateljima.
- Stavite kvačicu u checkbox "Manually configure server settings for e-mail account" (5) kako bi ručno postavili postavke servera.
- Kliknite na "Next" (6) za nastavak.

| E-mail add   | premium.podrska@zg.t-com.hr                       |
|--------------|---------------------------------------------------|
|              | example555@hotmail.com Get a free e-mail account  |
| Password:    | 2                                                 |
| 3            | Remember password                                 |
| How should y | our name appear in e-mail sent from this account? |
| Display Na   | Premium Podrska                                   |
|              | For example: John Smith                           |
|              |                                                   |
|              |                                                   |

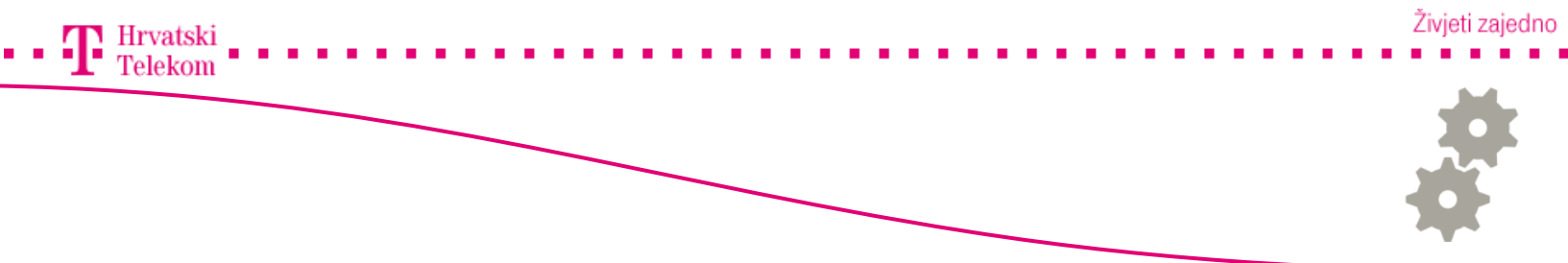

## Se Podešavanje postavki

- Unutar polja "My incoming mail server is a" odaberite POP3 (1).
- Pod "Incoming server" upišite: pop.t-com.hr (2), port 110 (3).
- Unutar polja "Login ID" (4) upišite korisničko ime vaše e-mail adrese.
- Unutar polja "Outgoing server" (5) upišite smtp.t-com.hr, port 25 (6).
- Kliknite na "Next" (7) za nastavak.

| Where can I find my                              | e-mail server information?                                                         |       |
|--------------------------------------------------|------------------------------------------------------------------------------------|-------|
| Incoming Server Info<br>My incoming mail         | mation<br>serve 1 POP3 💌 server.                                                   |       |
| Incoming se 2                                    | pop.t-com.hr<br>quires a secure connection (SSL)                                   | 3 110 |
| Log on using:<br>Login ID (if differe            | Clear text authentication<br>ent from e-mail address):                             | ~     |
| 4 ppodrska<br>Outgoing Server Info               | mation                                                                             |       |
| Outgoing se 5<br>This server re<br>My outgoing s | smtp.t-com.hr<br>quires a secure connection (SSL)<br>erver requires authentication | 6 25  |

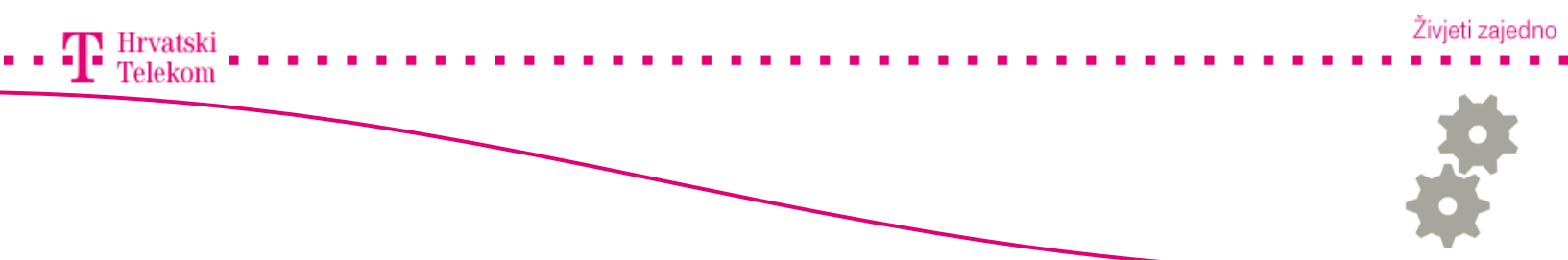

# 🛯 Podešavanje postavki

• Za završetak kliknite na "Finish".

| You have successfully entered in the inform | ation required to set up your account. |  |
|---------------------------------------------|----------------------------------------|--|
|                                             |                                        |  |
|                                             |                                        |  |
|                                             |                                        |  |
|                                             |                                        |  |
|                                             |                                        |  |
|                                             |                                        |  |
|                                             |                                        |  |
|                                             |                                        |  |
|                                             |                                        |  |

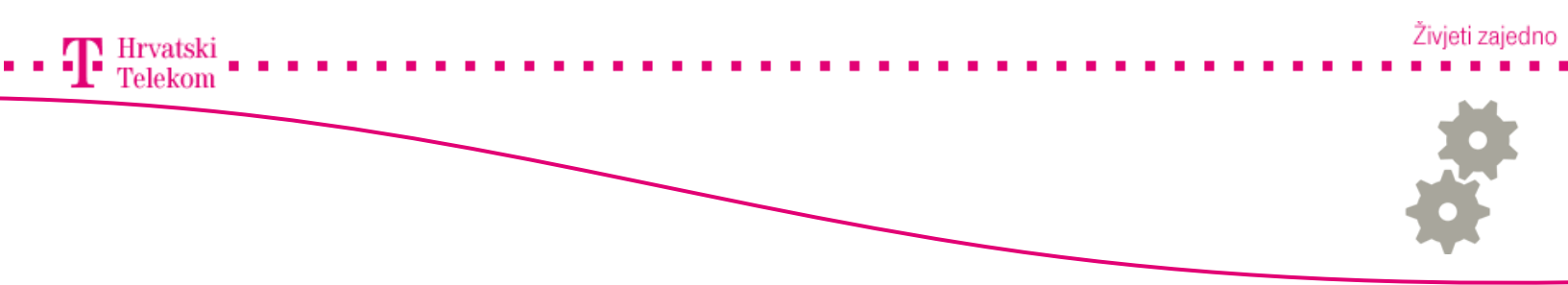

## Podešavanje postavki

• Nakon uspješno kreiranog računa, unutar Windows Live Mail-a, sa lijeve strane će se prikazati Vaš e-mail račun.

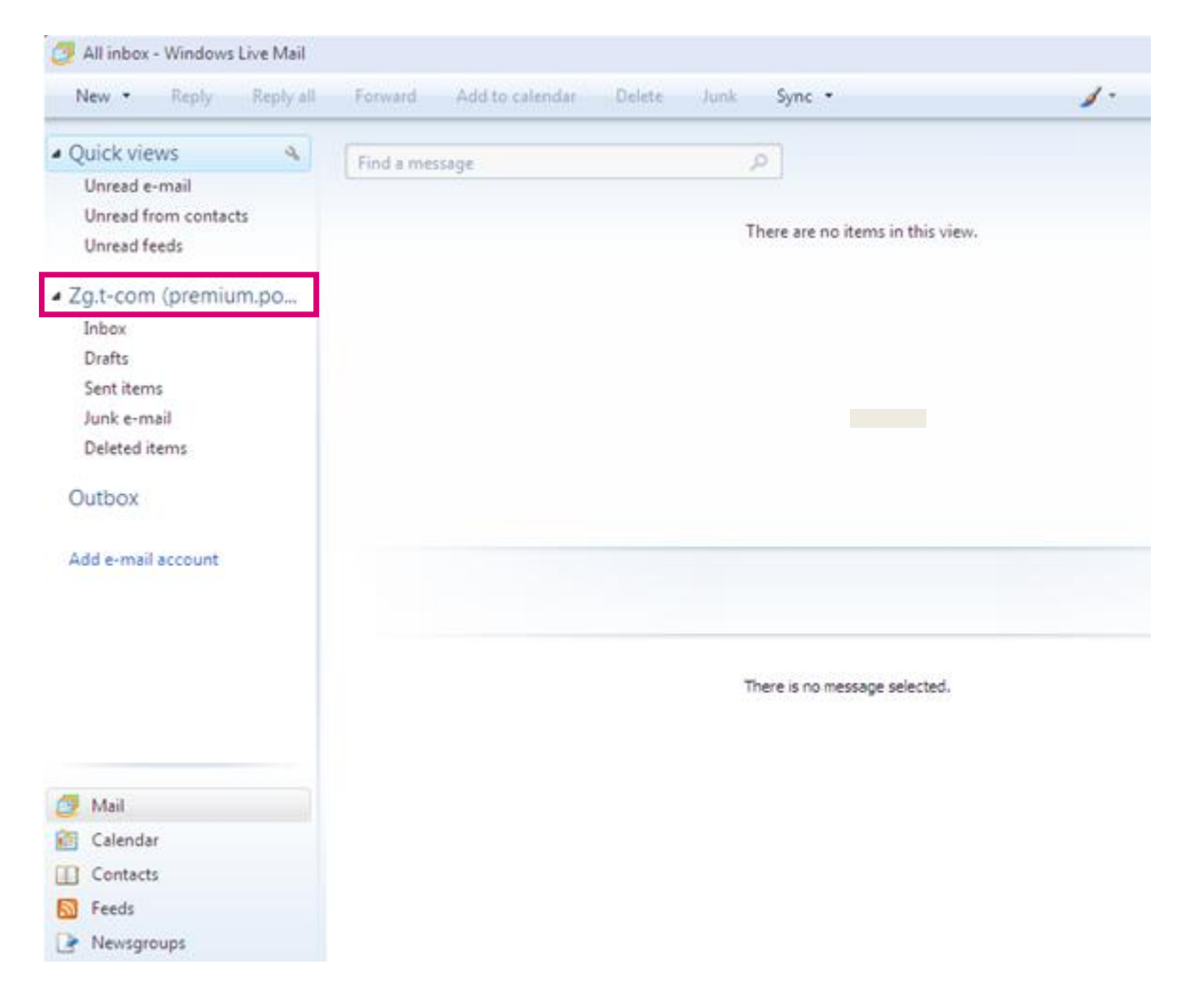

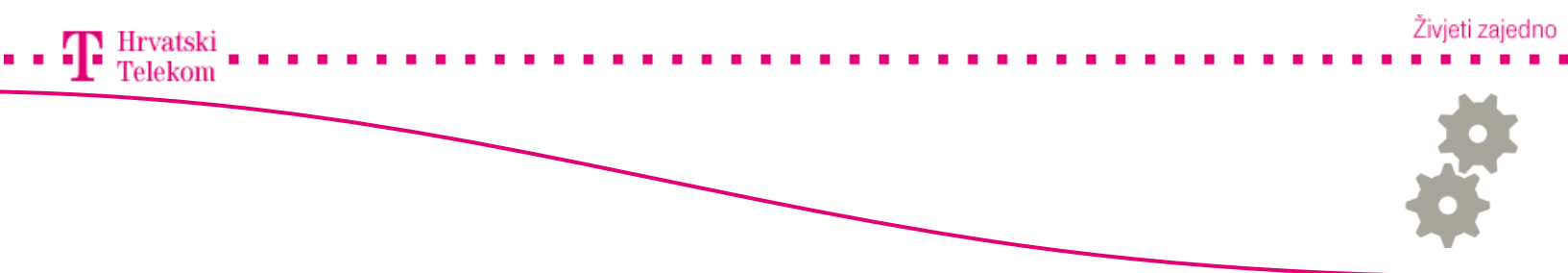

- Desnim tipkom miša kliknite na željeni mail account (1) i odaberite opciju "Properties" (2).
- Na ovaj način također možete i provjeriti postavke svog računa općenito.

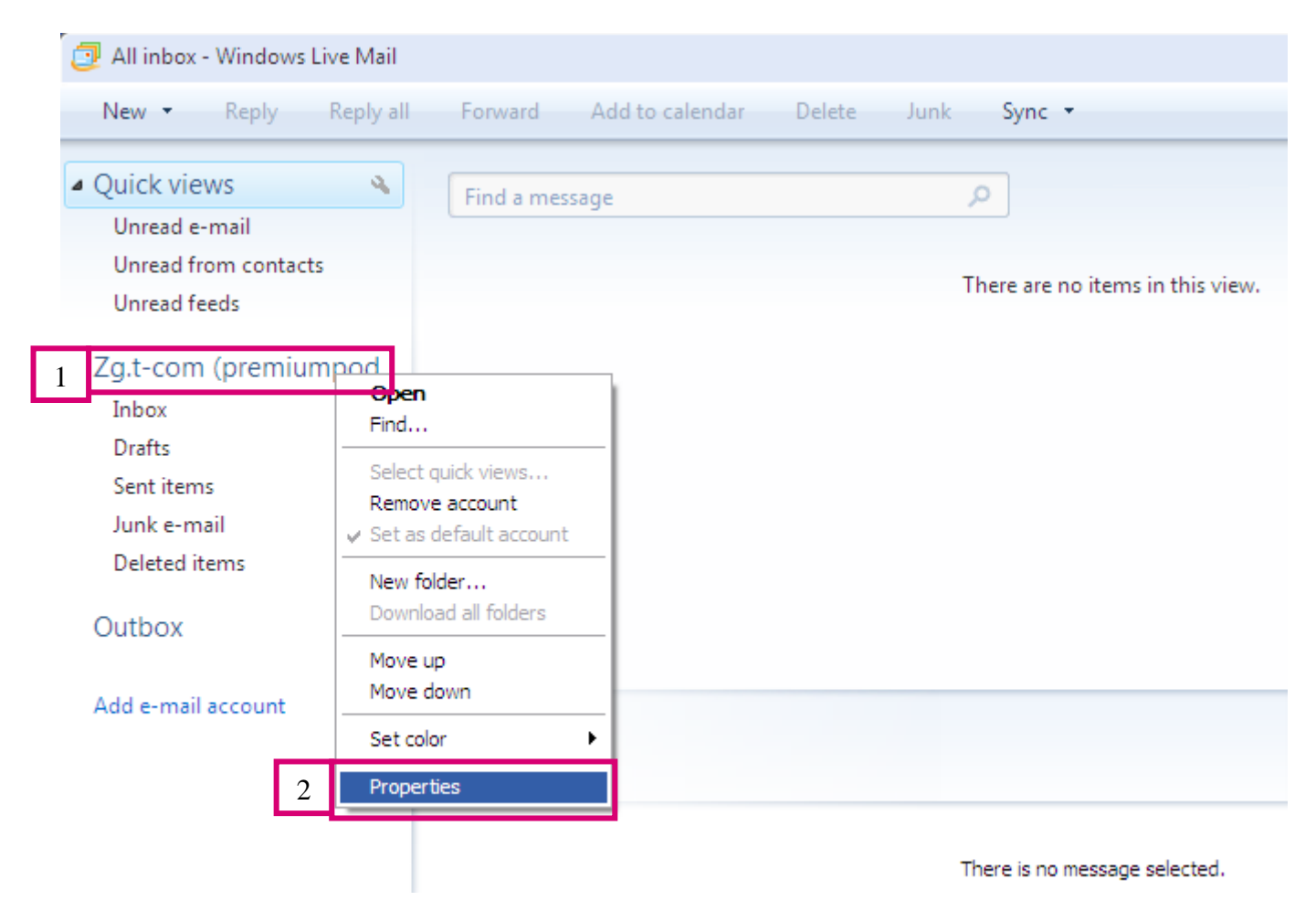

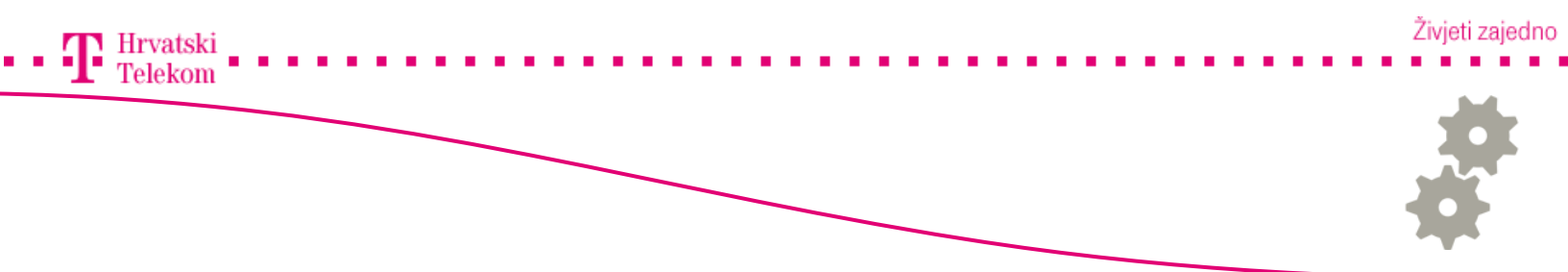

- Provjerite jesu li korisničko ime i lozinka pravilno upisani (1).
- Za otvaranje postavki autentifikacije odlaznog servera kliknite na "Settings" (2).

| 🖡 Zg.t-com (premiumpodrska) Properties 🛛 💽 🔀 |  |
|----------------------------------------------|--|
| General Servers Connection Security Advanced |  |
| Server Information                           |  |
| My incoming mail server is a POP3 server.    |  |
| Incoming mail (POP3): pop.t-com.hr           |  |
| Outgoing mail (SMTP): smtp.t-com.hr          |  |
| Incoming Mail Server                         |  |
| E-mail usemame: 1 ppodrska                   |  |
| Password:                                    |  |
| Remember password                            |  |
| Log on using clear text authentication       |  |
| Log on using secure password authentication  |  |
| Log on using authenticated POP (APOP)        |  |
| Outgoing Mail Server                         |  |
| My server requires authentication 2 Settings |  |
| OK Cancel Apply                              |  |

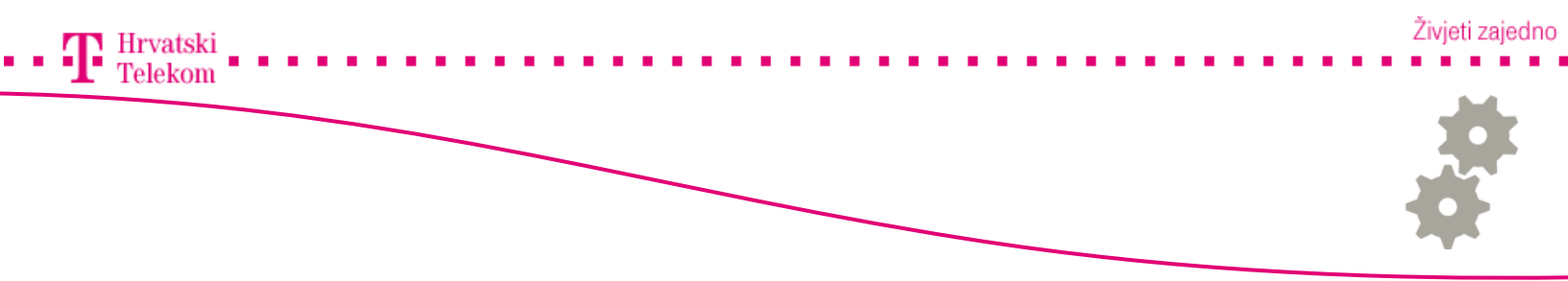

• Označite kružić "Use same settings as my incoming mail server".

| Outgoing Mail Server                                             |                                |  |
|------------------------------------------------------------------|--------------------------------|--|
| Logon Information                                                |                                |  |
| <ul> <li>Use same settings as my incoming mail server</li> </ul> |                                |  |
| O Log on using                                                   |                                |  |
| Account name:                                                    |                                |  |
| Password:                                                        |                                |  |
|                                                                  | Remember password              |  |
| Log on using S                                                   | Secure Password Authentication |  |
|                                                                  | OK Cancel                      |  |

![](_page_8_Figure_0.jpeg)

• Kliknite na karticu "Advanced" (1), te stavite kvačicu u checkbox "Leave a copy of messages on server" (2), ukoliko želite da Vam ostaje kopija poruka na serveru.

| 💺 Zg.t-com (premiumpodrska) Properties 🛛 🕐 🔀         |  |  |  |
|------------------------------------------------------|--|--|--|
| General Servers Connection Se 1 Advanced             |  |  |  |
| Server Port Numbers                                  |  |  |  |
| Outgoing mail (SMTP): Use Defaults                   |  |  |  |
| This server requires a secure connection (SSL)       |  |  |  |
| Incoming mail (POP3): 110                            |  |  |  |
| This server requires a secure connection (SSL)       |  |  |  |
| Server Timeouts                                      |  |  |  |
| Short V Long 1 minute                                |  |  |  |
| Sending                                              |  |  |  |
| Break apart messages larger than 60 🗢 KB             |  |  |  |
| Delivery                                             |  |  |  |
| 2 Leave a copy of messages on server                 |  |  |  |
| Remove from server after 5 👶 day(s)                  |  |  |  |
| Remove from server when deleted from 'Deleted Items' |  |  |  |
|                                                      |  |  |  |
| OK Cancel Apply                                      |  |  |  |

![](_page_9_Picture_0.jpeg)

![](_page_9_Picture_1.jpeg)

Hrvatski Telekom

• Za kraj kliknite na "Apply".

| 🖡 Zg.t-com (premiumpodrska) Properties 🛛 🛛 🔀               |  |  |
|------------------------------------------------------------|--|--|
| General Servers Connection Security Advanced               |  |  |
| Server Information                                         |  |  |
| My incoming mail server is a POP3 server.                  |  |  |
| Incoming mail (POP3): pop.t-com.hr                         |  |  |
| Outgoing mail (SMTP): smtp.t-com.hr                        |  |  |
| Incoming Mail Server                                       |  |  |
| E-mail usemame: ppodrska                                   |  |  |
| Password:                                                  |  |  |
| Remember password                                          |  |  |
| <ul> <li>Log on using clear text authentication</li> </ul> |  |  |
| O Log on using secure password authentication              |  |  |
| O Log on using authenticated POP (APOP)                    |  |  |
| Outgoing Mail Server                                       |  |  |
| ✓ My server requires authentication Settings               |  |  |
| OK Cancel Apply                                            |  |  |

![](_page_10_Picture_0.jpeg)

#### 🞯 Brisanje e-mail računa

Ukoliko želite ukolniti postojeći e-mail račun, desnim tipkom miša kliknite na željeni mail account (1) i odaberite opciju "Remove account" (2).

![](_page_10_Picture_3.jpeg)

![](_page_11_Picture_0.jpeg)

#### 🞯 Brisanje e-mail računa

- Potrebno je potvrditi brisanje računa klikom na "Yes".
- Ukoliko Vam račun nije bio namješten tako da Vam je ostajala kopija e-mailova na serveru, pri brisanju računa sve email poruke će biti izbrisane.
- Možete ih spremiti na način da ih preselite u "Storage folder".

![](_page_11_Picture_5.jpeg)